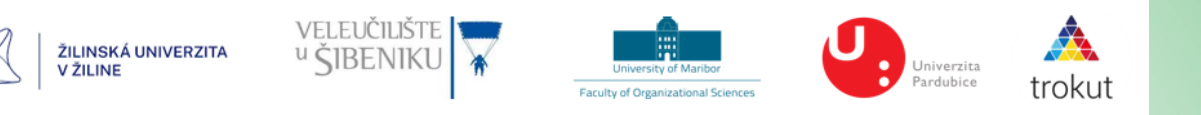

### **EverGreen** INCLUDING EVERYONE IN GREEN DATA ANALYSIS

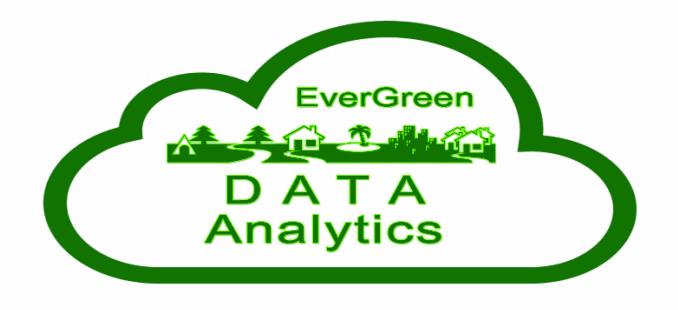

#### HOW TO DOWNLOAD

#### THE FREE E-BOOK "ENVIRONMENTAL DATA ANALYSIS"

FROM THE EDIS UNIZA PORTAL

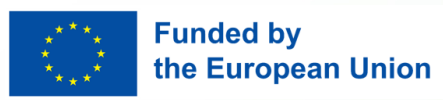

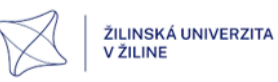

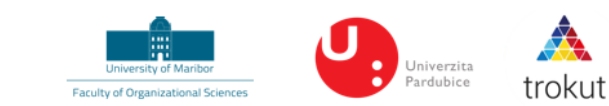

#### 1. Access the Book's Page:

• Visit the book's direct link: EDIS UNIZA – Environmental Data Analysis.

veleučilište <sup>u</sup> ŠIBENIKU

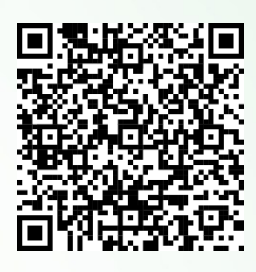

#### 2. Translate the Website (Optional):

• If you're using Google Chrome, you can right-click on the page and select "Translate to English" to make navigation easier.

#### 3. Registration or Login:

• In the top right corner, click on "Prihlásenie" (Login).

|                          |                                            |                                                                                                    | Overit'status na Uk                                                                                                    | NIZA Prihlásenie do eshopu Registrácia                                                                                                | Zadajte hľadaný výraz                                                                                         | z HĽADAJ                                                                      |                                                        |
|--------------------------|--------------------------------------------|----------------------------------------------------------------------------------------------------|----------------------------------------------------------------------------------------------------|----------------------------------------------------------------------------------------------------|----------------------------------------------------------------------------------------------------|-------------------------------------------------------------------------------|--------------------------------------------------------|
|                          |                                            |                                                                                                    |                                                                                                    |                                                                                                    |                                                                                                    |                                                                               |                                                        |
| ITA V ŽILIN<br>VO        | IE                                         |                                                                                                    |                                                                                                    | 1.                                                                                                    | O NÁS F                                                                                                    | PONÚKANÉ SLUŽBY                                                               | KONTAKTY                                               |
| NVIR                     | ONMENTAL                                   | DATA ANALYSIS                                                                                                    |                                                                                                    |                                                                                                    |                                                                                                    |                                                                               |                                                        |
| ICHAL KVET, A            | ALENKA BAGGIA, MONIKA BORKO                | DVCOVÁ, DIANA MUDRINIĆ, FRANE UREM                                                                                                    |                                                                                                    |                                                                                                    |                                                                                                    |                                                                               |                                                        |
|                          |                                            | Cena : 0.00 EUR : 5% DPH                                                                                                    | ia analysis. It will drive you through the core concr<br>lied statistics basics and inpud data formats. The c                                                                                                    | epts of getting the data, preprocessing, filte<br>core part is defined by the data analytics to                                       | IHNEĎ NA STIAHNU<br>E-KNIHA V PDF<br>ring, cleaning and storing. It tak<br>ols, data analysis in SQL, data st | TIE ISBN: 978-80-5<br>es the introduction to the<br>ructures - data warehouse | <b>554-2145-2</b><br>data science and<br>is, marts and |
| Enviro                   | nmental ILO                                | lakes, up to Apache Spark and data analysis with Py<br>This book conains a deep dive to the Oracle Cloud I<br>cases.<br>The last part emphasizes business data strategy, da<br>The book you are holding in your hands, although in<br>We wish you a lot of inspiration when studying this | rhon.<br>nfrastructure and Oracle Analytics Cloud. It provio<br>ita exploitation, and data excellence management<br>nonline form, emphasizes environmental data an<br>textbook. We believe that it will open up new hori | des many environmental examples to depic<br>t.<br>alytics, sustainability and efficient use of re<br>izons of data analytics for you. | t the definition and real applical                                                                            | bility. Furthermore, it cont.<br>the content of the book o                    | ains 5 real use<br>nline.                              |
| Data A                   | nalysis                                    | Upozornenie: Pre tento tovar nie je možné zvoliť s                                                                                                    | pôsob dopravy <b>Osobný odber EDIS - blok HB</b>                                                                                                    |                                                                                                    |                                                                                                    |                                                                               |                                                        |
| M. Borkovcov             | á, D. Mudrinic, F. Urem                    | SÚBORY NA STIAHNUTIE:                                                                                                    |                                                                                                    |                                                                                                    |                                                                                                    |                                                                               |                                                        |
| ok vydania:              | 2024                                       | ± <u>Obsah publikácie</u> 1975 kB                                                                                                    |                                                                                                    |                                                                                                    |                                                                                                    |                                                                               |                                                        |
| akulta /<br>tvar:        | FRI                                        |                                                                                                    |                                                                                                    |                                                                                                    |                                                                                                    |                                                                               |                                                        |
| ormát:<br>yp publikácie: | E-KNIHA V PDF<br>VYSOKOŠKOLSKÁ<br>UČEBNICA |                                                                                                    |                                                                                                    |                                                                                                    |                                                                                                    |                                                                               |                                                        |
|                          |                                            |                                                                                                    |                                                                                                    |                                                                                                    |                                                                                                    |                                                                               |                                                        |

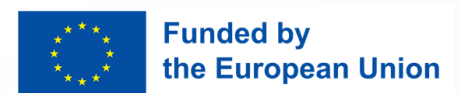

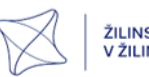

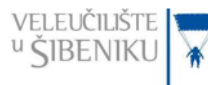

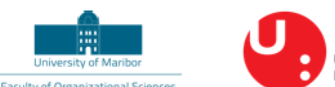

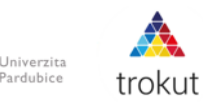

- If you already have an account, enter your email and password to log in.
- If you don't have an account, click on "Registrácia" (Registration) and fill in the required details:
  - Meno a priezvisko: First and last name
  - E-mail: Email address
  - Telefón: Phone number
  - Heslo: Password
  - Heslo znovu: Repeat password
- After completing the form, click "Registrovat" (Register).
- Now click on "Prihlásenie" (Login) and enter your email and password to log in.

#### 4. Adding the E-book to Your Cart and checkout:

- Once logged in, return to the book's page.
- Click on the "Vložiť do košíka e-knihu" (Add to Cart) button.
- Click on the cart icon in the top right corner.

|                                       |                           |                                                                                                    | Overit status na UNIZA 💧 Jakub Rapšík                                                                                                    | Moje objednávky Moje nastaven                                                                                          | ia ODHLÁSIT                                                                              | Zadajte hľadaný výraz                                                                                         | HĽADAJ                                                                                                  | COD EUR |
|---------------------------------------|---------------------------|----------------------------------------------------------------------------------------------------|----------------------------------------------------------------------------------------------------|----------------------------------------------------------------------------------------------------|------------------------------------------------------------------------------------------|----------------------------------------------------------------------------------------------------|----------------------------------------------------------------------------------------------------|---------|
| •• Obe predajne si                    | ú otvorené. •••           |                                                                                                    |                                                                                                    |                                                                                                    |                                                                                          |                                                                                                    |                                                                                                    |         |
| ERZITA V ŽILIN<br>eľstvo              | IE                        |                                                                                                    |                                                                                                    |                                                                                                    |                                                                                          | O NÁS PONÚK                                                                                                   | ANÉ SLUŽBY KONTAKTY                                                                                     |         |
| ENVIR                                 | ONMENTAL                  | DATA ANALYSIS                                                                                                    | 1.                                                                                                    |                                                                                                    |                                                                                          | 2.                                                                                                    |                                                                                                    |         |
| MICHAL KVET, A                        | LENKA BAGGIA, MONIKA BORI | OVCOVÁ, DIANA MUDRINIĆ, FRANE UREM                                                                                                    |                                                                                                    |                                                                                                    |                                                                                          |                                                                                                    |                                                                                                    |         |
| 4                                     |                           | Сепа : <b>0.00 EUR</b> s 5% DPH<br>1 ks VLOŽIŤ DO KOŠÍKA E KNIHU                                                                                                    |                                                                                                    |                                                                                                    |                                                                                          | IHNEÖ NA STIAHNUTIE<br>E-KNIHA VPDF                                                                           | ISBN: 978-80-554-2145-2                                                                                 |         |
| A A A A A A A A A A A A A A A A A A A |                           | This proposed textbook is the complex guide to data<br>sustainable development goals, followed by the oppil<br>lakes, up to Apache Spark and data analysis with Pyr<br>This book conains a deep dive to the Orade Cloud Ir<br>cases.<br>The last part emphasizes business data strategy, dat | analysis. It will drive you through the cor<br>ed statistics basics and inpud data format<br>hon.<br>frastructure and Oracle Analytics Cloud. I<br>a exploitation, and data excellence mana | e concepts of getting the data, pr<br>s. The core part is defined by the<br>t provides many environmental e<br>gement. | eprocessing, filtering, clea<br>data analytics tools, data<br>examples to depict the def | aning and storing. It takes the ir<br>analysis in SQL, data structures<br>finition and real applicability. Fu | troduction to the data science and<br>- data warehouses, marts and<br>rthermore, it contains 5 real use |         |
| Enviro                                | nmental                   | The book you are holding in your hands, although in<br>We wish you a lot of inspiration when studying this t                                                                                                    | online form, emphasizes environmental<br>extbook. We believe that it will open up n                                                                                                    | data analytics, sustainability and<br>ew horizons of data analytics for                                                | efficient use of resources.<br>you.                                                      | . Save forests and study the con                                                                              | tent of the book online.                                                                                |         |
| Data A                                | nalysis                   | Upozornenie: Pre tento tovar nie je možné zvoliť sp                                                                                                    | lôsob dopravy Osobný odber EDIS - blok                                                                                                    | HB                                                                                                    |                                                                                          |                                                                                                    |                                                                                                    |         |
| M. Borkovcova                         | i, D. Mudrinic, F. Urem   | SÚBORY NA STIAHNUTIE:                                                                                                    |                                                                                                    |                                                                                                    |                                                                                          |                                                                                                    |                                                                                                    |         |
| Rok vydania:<br>Fakulta /<br>útvar:   | 2024<br>FRI               | 2 Obsah publikácie 1975 kB                                                                                                    |                                                                                                    |                                                                                                    |                                                                                          |                                                                                                    |                                                                                                    |         |
| Format:<br>Typ publikácie:            | VYSOKOŠKOLSKÁ<br>UČEBNICA |                                                                                                    |                                                                                                    |                                                                                                    |                                                                                          |                                                                                                    |                                                                                                    |         |

Select "Pristúpiť k objednávke" (Proceed with Order).

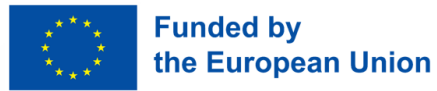

| ŽILINSKÁ UNIVERZITA<br>V ŽILINE      | veleučilište<br><sup>u</sup> ŠIBENIKU | University of Manbor<br>Faculty of Organizational Sciences | Univerzita<br>Pardubice           | kut |
|--------------------------------------|---------------------------------------|------------------------------------------------------------|-----------------------------------|-----|
| ΝΑ΄ΚυΡΝΥ΄ ΚΟΣΊΚ                      |                                       |                                                            |                                   |     |
| OBSAH NÁKUPNÉHO KOŠÍKA:              |                                       | 3.                                                         |                                   |     |
| NÁZOV                                |                                       |                                                            | POČET KS JC S DPH DPH SPOLU S DPH |     |
| ENVIRONMENTAL DATA ANALYSIS EKNIHA   |                                       |                                                            | 1 O 0.00 EUR 5% 0.00 EUR 📅        |     |
|                                      |                                       |                                                            | 0.00 EUR                          |     |
| Orietačná hmotnosť zásielky je 0 kg. |                                       |                                                            |                                   |     |
| POKRAČOVAŤ V NÁKUPE                  |                                       | PRISTÚPIŤ K O                                              | BJEDNÁVKE                         |     |
|                                      |                                       |                                                            |                                   |     |

- 5. Filling in Order Details:
  - After clicking "PRISTÚPIŤ K OBJEDNÁVKE", you will see the order summary page.
  - Fill in the required fields:
    - Order Type: Select "SÚKROMNÁ OSOBA" (Private Individual).
    - **Delivery Method:** Choose **"NA STIAHNUTIE"** (For Download).
    - Payment Method: Select "BEZ POVINNOSTI ÚHRADY" (Free Download of E-books).
  - Check both boxes under "POTVRDENIE SÚHLASU" to agree to the terms and conditions:
    - The first box confirms your agreement with the general terms and conditions.
    - The second box confirms your understanding of GDPR and data processing policies.
  - Once all details are filled in, click the pink button "POKRAČOVAŤ V OBJEDNÁVKE (1/3)" (Continue with Order).

| ZAVAZNE OBJEDNANIE PRODUKTOV | ZÁVÄZNÉ | <b>OBJEDNANIE PRODUKTOV</b> |  |
|------------------------------|---------|-----------------------------|--|
|------------------------------|---------|-----------------------------|--|

| TÚTO OBJEDNÁVKU REALIZUJEM AKO:                                                                                                    |                |                                                                                              |  |  |  |
|----------------------------------------------------------------------------------------------------|----------------|----------------------------------------------------------------------------------------------|--|--|--|
| STUDENT UNIZA (0% DPH)                                                                                                    | SÚKROMNÁ OSOBA | O NA FIRMU                                                                                   |  |  |  |
| SPÓSOB DOPRAVY:                                                                                                    |                | SPÓSOB PLATBY:                                                                               |  |  |  |
| 0.00 EUR NA STIAHNUTIE                                                                                                    |                | 0.00 EUR ONLINE PLATOBNOU KARTOU   VISA, MASTERCARD, VIAMO PLATBA - S MANIPULAČNÝM POPLATKOM |  |  |  |
|                                                                                                    |                | 0.00 EUR BEZ POVINNOSTI ÚHRADY   BEZPLATNÉ STIAHNUTIE E-KNIHY                                |  |  |  |
|                                                                                                    |                | 0.00 EUR EMANY - PEÑAŽENKA UNIZA   LEN ŠTUDENTI A ZAMESTNANCI UNIZA                          |  |  |  |
| POTVRDENIE SÚHLASU:                                                                                                    |                |                                                                                              |  |  |  |
| ✓ OBOZNÁMU, SOM SA SO V <u>ŠEOBECNÝM OBCHODNÝM PODMENKAM</u> A SÚHLASÍM S NIMI                                                                                                    |                |                                                                                              |  |  |  |
| CONTRACTION OF A CONTRACT OF A CONTRACT OF A |                |                                                                                              |  |  |  |
| POKRAĆOVAT V OBJEDNÁVNE (1/3)                                                                                                    |                |                                                                                              |  |  |  |

#### 6. Providing Billing Information

 After confirming your payment and delivery options, you will be redirected to the billing information page.

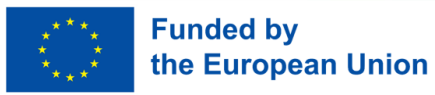

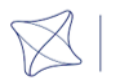

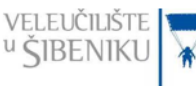

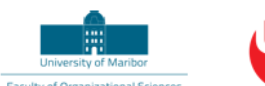

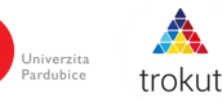

- Fill in the required details in the "Fakturačná adresa" (Billing Address) section:
  - Meno: (First Name)
  - Priezvisko: (Last Name)
  - Ulica, číslo: (Street, Number)
  - Mesto: (City)
  - **PSČ:** (Postal Code)
  - Štát: (Country)
  - **Mobil:** (Phone Number)
  - E-mail: (Email Address)
- Review your order summary on the left side of the screen. Ensure the book title, delivery method, and payment details are correct.
- Once everything is filled in, click the pink button "**POKRAČOVAŤ V OBJEDNÁVKE (2/3)**" (Continue with Order).
- After entering your billing information, you will be taken to the final confirmation page.
- In the "**Doplňujúce údaje**" (Additional Information) section, you can add a note if needed in the "**POZNÁMKA**" (Note) field. This is optional.
- Check the box confirming: "ÁNO, ZÁVÄZNE OBJEDNÁVAM A SÚHLASÍM S POVINNOSŤOU PLATBY" (Yes, I confirm this order and agree with the payment obligation), even though the total is €0.00.
- Click the button "ZÁVÄZNE ODOSLAŤ OBJEDNÁVKU" (Submit the Order) to complete your purchase.

#### 7. Confirmation Email

- After successfully submitting your order, you will receive a confirmation email with the subject "Vaša objednávka bola zaevidovaná" (Your order has been recorded).
- The email will include:
  - Your order number (Číslo objednávky),
  - The order date and time (Dátum objednania),
  - Delivery method (Na stiahnutie For Download),
  - Payment method (Bez povinnosti úhrady No payment required),

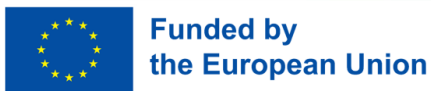

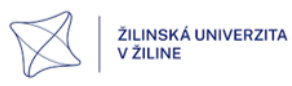

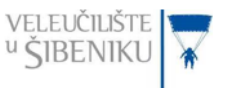

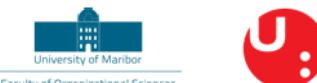

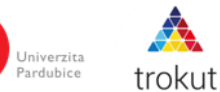

- Details of the ordered item, including a download link (Stiahnuť E-knihu).
- To download the e-book, click on the link "Stiahnuť E-knihu" (Download E-book) in the email.

**Published books** 

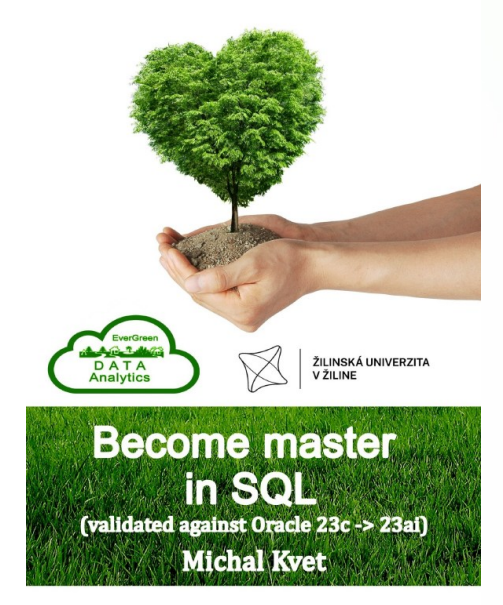

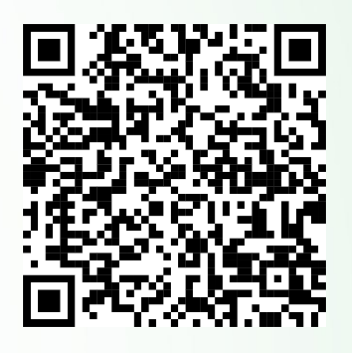

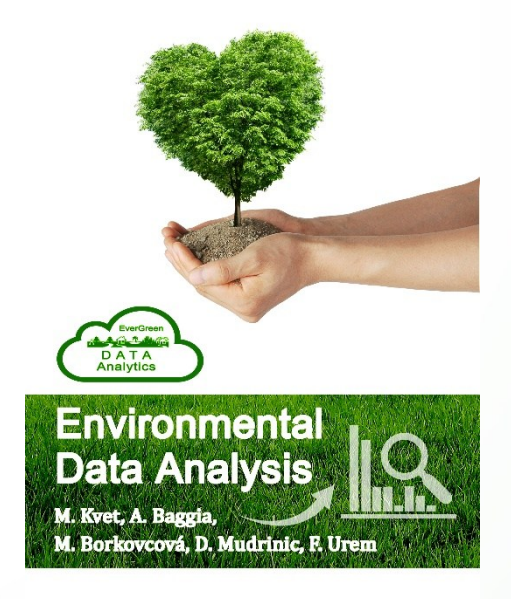

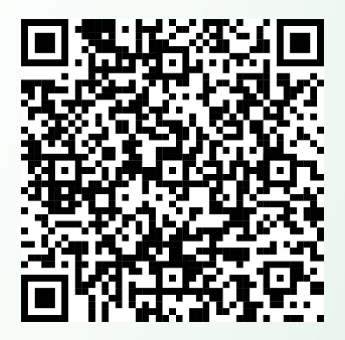

000089149), call 2022) is Co-funded by the Erasmus+ programme of the European Union.

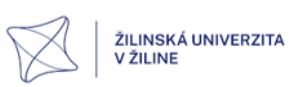

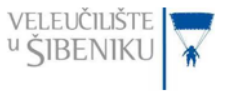

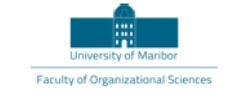

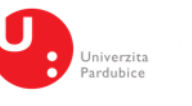

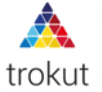

**Published books** 

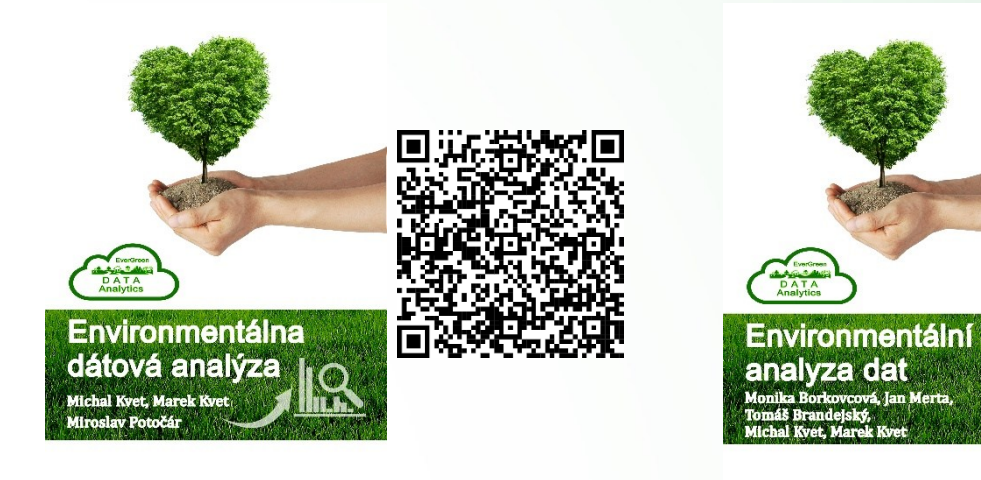

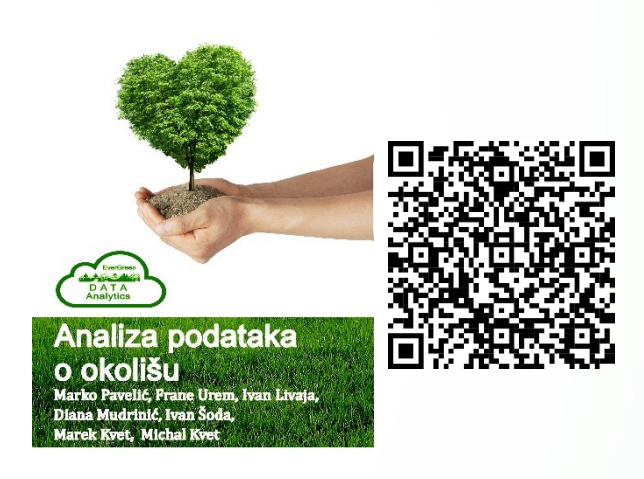

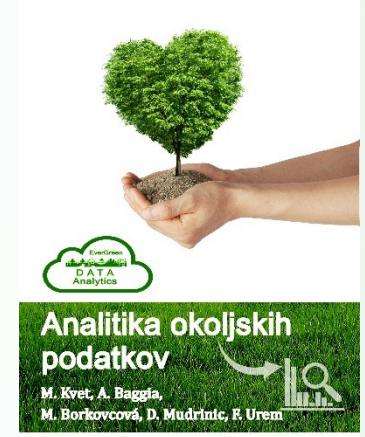

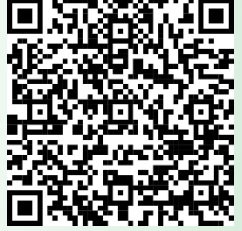

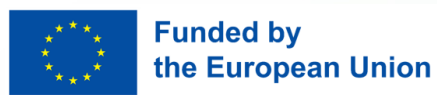

ŽILINSKÁ UNIVERZITA V ŽILINE

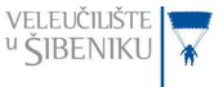

23:10

×

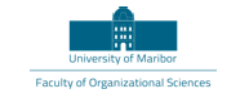

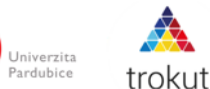

UOK

Û

U

evergreen.fri.uniza.sk

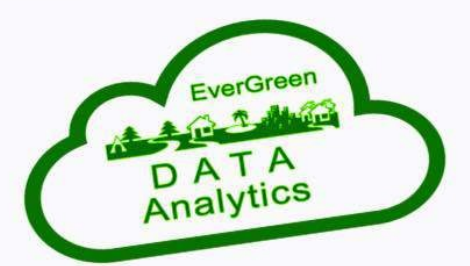

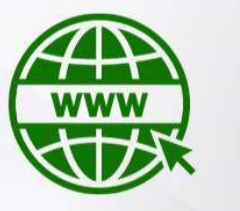

## EVERGREEN WEBSITE

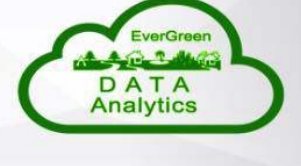

EverGreen INCLUDING EVERYONE IN GREEN DATA ANALYSIS

f in 🖾

# About project

The project is conceived to strengthen the digital address, resilience and capacity of educators

https://evergreen.fri.uniza.sk/

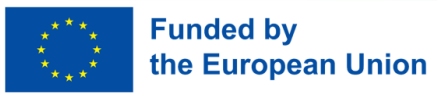